## ФУНКЦИОНАЛЬНАЯ ВОЗМОЖНОСТЬ "Обновление регламентированной отчетности"

## Функциональное назначение:

## Инструкция:

 На первом шаге загрузим файл отчетности на ФТП при помощи справочника «Файлы на ФТП».

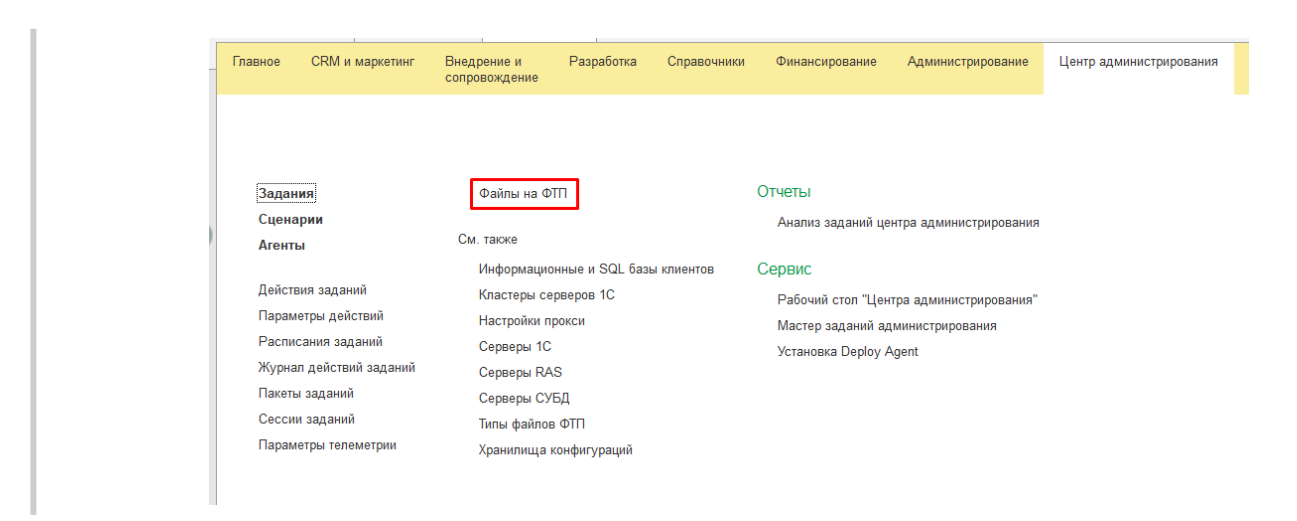

2. Создаем новый файл. Указываем наименование и тип файла «Пакет регламентированной отчетности».

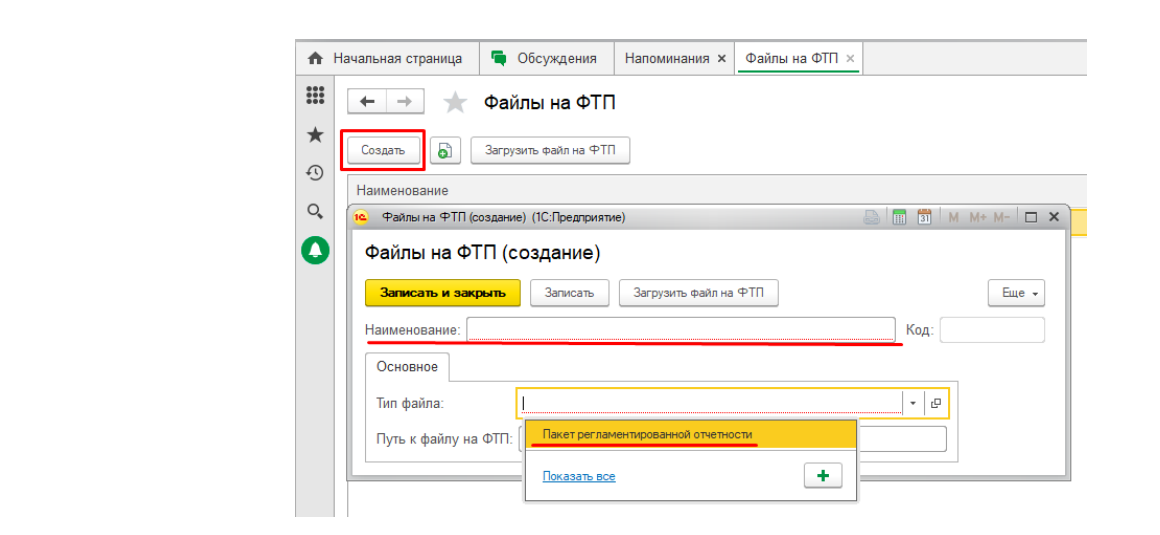

3. Далее нажимаем на кнопку «Загрузить файл на ФТП» и выбираем пакет отчетности.

| 🤨 statrep 33В (Файлы на ФТП) (1С:Предприятие)     | 😂 🛅 📅 M M+ M- 🗆 🗙 |
|---------------------------------------------------|-------------------|
| statrep33B (Файлы на ФТП)                         |                   |
| Записать и закрыть Записать Загрузить файл на ФТП | Еще 👻             |
| Наименование: #tatrep33B                          | Код: 000000001    |
| Основное                                          |                   |
| Тип файла: Пакет регламентированной отчетности    | - U               |

4. Теперь назначаем новое задание через рабочий стол центра администрирования.

| Главное CRM и ма                                                                                                    | ркетинг Внедрение и<br>сопровождение                                                                                                    | Разработка                                                                                                    | Справочники                                                                                                    | Финансирование                                                                                                    | Администрирование                                                       | Центр админис        |
|----------------------------------------------------------------------------------------------------|----------------------------------------------------------------------------------------------------|----------------------------------------------------------------------------------------------------|----------------------------------------------------------------------------------------------------|----------------------------------------------------------------------------------------------------|-------------------------------------------------------------------------|----------------------|
| Задания                                                                                                    | Файлы на 🤇                                                                                                    | ΦΤΠ                                                                                                    |                                                                                                    | Отчеты                                                                                                    |                                                                         |                      |
| Агенты                                                                                                    | См. также                                                                                                    |                                                                                                    |                                                                                                    | Анализ задании це                                                                                                    | нтра администрирования                                                  |                      |
|                                                                                                    | Информаци                                                                                                    | ионные и SQL базь                                                                                                    | и клиентов                                                                                                    | Сервис                                                                                                    |                                                                         |                      |
| Действия заданий                                                                                                    | Кластеры с                                                                                                    | серверов 1С                                                                                                    |                                                                                                    | Рабочий стол "Цен                                                                                                    | тра администрирования"                                                  | ]                    |
| Параметры действ                                                                                                    | ий Настройки і                                                                                                    | прокси                                                                                                    |                                                                                                    | Мастер заданий ад                                                                                                    | министрирования                                                         |                      |
| Расписания задані<br>Журнав действий з                                                                                                    | ии Серверы 10<br>заланий опр                                                                                                    | C                                                                                                    |                                                                                                    | Установка Deploy A                                                                                                    | gent                                                                    |                      |
| Пакеты заданий                                                                                                    | Серверы К                                                                                                    | AS<br>VER                                                                                                    |                                                                                                    |                                                                                                    |                                                                         |                      |
| Сессии заданий                                                                                                    | Серверы С.<br>Типы файло                                                                                                    | ов ФТП                                                                                                    |                                                                                                    |                                                                                                    |                                                                         |                      |
| Параметры телеме                                                                                                    | трии Хранилища                                                                                                    | а конфигураций                                                                                                    |                                                                                                    |                                                                                                    |                                                                         |                      |
|                                                                                                    |                                                                                                    |                                                                                                    |                                                                                                    |                                                                                                    |                                                                         | метрил               |
| <u>Обнови</u><br>Всего<br>5                                                                                                    | агентов Плановых задания<br>57 1                                                                                                    | <u>ий Задания выпо</u><br>1                                                                                                    | олняются <u>Свя</u>                                                                                                    | язь с агентами потерян<br><u>3</u>                                                                                                    | <u>а Заданий с ошибками</u><br><u>7</u>                                 |                      |
| <u>Обнови</u><br>Всего<br>5<br>Ф В                                                                                                    | агентов<br>577 Плановых задания<br>1<br>внимание!                                                                                                    | <u>ий <u>Задания вы</u>по<br/>1</u>                                                                                                    | олняются <u>Свя</u>                                                                                                    | азь с агентами потерян<br><u>3</u>                                                                                                    | а Заданий с ошибкани<br>7                                               |                      |
| <u>Обнови</u><br><u>Всего</u><br>5<br>Ф В<br>Возни                                                                                                    | ить индикаторы<br>агентов<br>577 Лановых задани<br>577 Л<br>знимание!<br>икли проблемы с агентами на                                                                                                    | ий Задания выля<br>1                                                                                                    | олняются Свя<br>н перестали вых                                                                                                | азь с агентами потерян<br><u>3</u><br>кодить на связь.                                                                                                    | а Заданий с оцибкания<br><u>7</u>                                       | 1<br>1               |
| Обнови<br>Всего<br>5<br>0 В<br>Возни<br>Реше<br>* Про<br>* Про<br>* Аген                                                                                                    | ить индикаторы<br>агентово<br>577 Плановых задани<br>1<br>1<br>1<br>1<br>1<br>1<br>1<br>1<br>1<br>1<br>1<br>1<br>1                                                                                                    | я Задания выли<br>1<br>а серверах. Агенть<br>ерьте связь до сер<br>кбу необходимо п                                                                                                    | олняются Соя<br>и перестали вых<br>ичина в отсутств<br>овера: ahk.paru<br>ерезапустить.                                        | азь с агентами потеран<br>З<br>кодить на связь.<br>аии Интернета;<br>Is-s.ru:6450;                                                                            | а Заданий с ошибкани<br><u>Z</u>                                        | 1                    |
| Обнови<br>Всего<br>5<br>Возни<br>Реше<br>* Про<br>* Агет<br>* Под<br>* Агет                                                                                                    | ате индикаторы<br>агентов<br>577 Лановых задани<br>1<br>3нимание!<br>икли проблемы:<br>верьте связь с сервером аге<br>ключитесь к серверу и пров<br>ним пог "зависнуть" и его служ<br>ерейти к списку агентов.                                                                                                    | и Задания выли<br>1<br>а серверах. Агенть<br>ерьте связь до сер<br>кбу необходимо п                                                                                                    | олняются Соя<br>и перестали вых<br>ичина в отсутств<br>озера: ahk.paru<br>ерезапустить.                                        | азь с агентами потерян<br><u>3</u><br>кодить на связь.<br>вии Интернета;<br>is-s.ru:6450;                                                                     | а Задания с ошибкании<br><u>7</u>                                       | <u></u>              |
| <u>Обнови</u><br><u>Всего</u><br>5<br>Возни<br>Реше<br>* Про<br>* Про<br>* Агеи<br>© Пи<br>& Возни                                                                                                    | ить индикаторы<br>агентов<br>577 Плановых задания<br>1<br>3нимание!<br>икли проблемы с агентами на<br>ния проблемы:<br>верьте связь с сервером аге<br>ключитесь к сервером аге<br>ключитесь к сервером от аге<br>ависнуть" и его служ<br>ерейти к списку агентов                                                                                                    | ий Задания выли<br>1<br>а серверах. Агенть<br>ерьте связь до сер<br>кбу необходимо п                                                                                                    | олняются Сая<br>и перестали вых<br>ичина в отсутств<br>орвера: ahk.paru<br>ерезалустить.                                       | азь с агентами потерня<br>З<br>кодить на связь.<br>ами Интернета;<br>as-s.ru:6450;                                                                            | а Заданий с ошибкания<br>7                                              | !<br>!               |
| Officience<br>Boerro<br>S<br>Boarli<br>Peuue<br>* Про<br>* Пор<br>* Пор<br>* Пор<br>• Пор<br>• Пор<br>• Пор<br>• Пор<br>• Пор                                                                                                    | ить индикаторы<br>агентов<br>577 Плановых задания<br>1<br>3нимание!<br>икли проблемы с агентами на<br>ния проблемы:<br>верьте связь с сервером аге<br>ключитесь к сервером аге<br>ключитесь к сервером аге<br>иключитесь к сервером аге<br>иключитесь к сервером аге<br>ислони с писку агентов<br>3нимание!                                                                                                    | ай Задания выла<br>1<br>а серверах. Агенть<br>нта, возможно при<br>рыте сязь до сер<br>кбу необходимо по<br>ошибками. Для ра                                                                                                    | олняются Сая<br>и перестали вых<br>ичина в отсутств<br>рвера: аћк.рати<br>ерезапустить.                                        | азь с агентами потерни<br><u>3</u><br>кодить на связь.<br>аии Интернета;<br>is-s.ru:6450;                                                                     | а Заданий с ошибкания<br>Z                                              | и <u>етрико</u><br>1 |
| Обнови<br>Всего<br>С<br>Возни<br>Реше<br>* Про<br>* Под<br>* Аген<br>О П<br>Некот<br>© П<br>Некот                                                                                                    | ить индикаторы<br>агентое<br>577 Плановых задания<br>1<br>мимание!<br>икли проблемы с агентами на<br>ния проблемы:<br>верьге сязь с сервером аге<br>ключитесь к сервером аге<br>ключитесь к сервером аге<br>ключитесь к сервером аге<br>тор сяза иснуть" и его служ<br>ерейти к списку агентов<br>Знимание!<br>торые задания завершены с о                                                                                                    | и Задания выла<br>1<br>а серверах. Агенть<br>ерьте связь до сер<br>кбу необходимо п<br>ошибками. Для ра                                                                                                    | олняются Соя<br>и перестали вых<br>ичина в отсутств<br>овера: ahk.paru<br>ерезапустить.                                        | азь с агентами потерян<br><u>3</u><br>ходить на связь.<br>аки Интернета;<br>is <b>-s.ru:6450</b> ;                                                            | а Заданий с оцибкани<br>Z                                               |                      |
| OGHOBH<br>Boero<br>5<br>Boshi<br>Peuue<br>* Про<br>* Пор<br>* Аген<br>• Про<br>* Аген<br>• Про<br>• По<br>• Пи<br>• Про<br>• По<br>• Пи<br>• Про<br>• По<br>• По<br>• По<br>• По<br>• По<br>• По<br>• По<br>• П                                                                                                    | атентов<br>577 Плановых задания<br>584имание!<br>икли проблемы с агентами на<br>ния проблемы:<br>верьге связь с сервером аге<br>никли проблемы:<br>верьге связь с сервером аге<br>сорвера зависнуть" и его служ<br>ерейти к списку агентов<br>Знимание!                                                                                                    | и Задания выли<br>1<br>а серверах. Агенть<br>чита, возможно при<br>ерьте связь до сер<br>кбу необходимо п<br>ошибками. Для ра                                                                                                    | олняются Сая<br>и перестали вых<br>ичина в отсутств<br>реера: ahk.paru<br>ерезапустить.                                        | азь с агентами потерян<br><u>3</u><br>кодить на связь.<br>вии Интернета;<br>is.s.ru:6450;                                                                     | а Заданий с ошибкании<br><u>7</u>                                       | 1<br>1               |
| Обнови<br>Всего<br>Всего<br>С<br>Возни<br>Реше<br>* Про<br>* Пор<br>* Агеи<br>© Пи<br>© Пи<br>© Пи<br>© В<br>Некот<br>© Пи<br>© В<br>Некот                                                                                                    | ить индикаторы<br>агентов<br>577 Плановых задания<br>Внимание!<br>икли проблемы с агентами на<br>ния проблемы:<br>верьте связь с сервером агентами на<br>ния проблемы:<br>верьте связь с сервером оте<br>ключитесь к сервером поре<br>ключитесь к сервером поре<br>ависнуть" и его служ<br>ерейти к списку агентов<br>Внимание!<br>орые задания завершены с с<br>ерейти к списку заданий<br>вимание!<br>ружены агенты, по которым не                                                                           | и Задания выли<br>1<br>а серверах. Агенть<br>ерьте связь до сер<br>кбу необходимо п<br>ошибками. Для ра                                                                                                    | олияются Сая<br>и перестали вых<br>ичина в отсутств<br>озера: ahk.paru<br>ерезапустить.<br>исследования пр<br>данных в центре  | зъ с агентами потерни<br><u>3</u><br>кодить на связь.<br>вии Интернета;<br>is.s.ru:6450;<br>ричины, воспользуйтеся<br>е для корректной работе                 | а Заданий с ошибкании<br><u>7</u><br>расшифровкой журнала<br>и заданий. | 1<br>1<br>1.         |
| Обнови<br>Всего<br>В<br>Возни<br>Реше<br>* Про<br>* Про<br>* Про<br>* Про<br>* Про<br>* Пор<br>* Пор<br>* | ить индикаторы<br>агентов<br>577 Плановых задания<br>1<br>3нимание!<br>икли проблемы с агентами на<br>ния проблемы:<br>верьте связь с сервером аге<br>ключитесь к сервером пров<br>нт мог "зависнуть" и его служ<br>ерейти к списку агентов<br>3нимание!<br>торые задания завершены с<br>ерейти к списку заданий<br>3нимание!<br>ружены агенты, по которым н<br>ерейти к чек-листу                                                                                                    | ай Задания выли<br>1<br>а серверах. Агенть<br>нта, возможно при<br>ерьте сяязь до сер<br>кбу необходимо п<br>ошибками. Для ра                                                                                                    | олиниотся Сая<br>и перестали вых<br>ичина в отсутств<br>раера: ahk.paru<br>ерезапустить.<br>асследования пр<br>данных в центре | зъ с агентами потерян<br>3<br>кодить на связь.<br>аии Интернета;<br>Iss.ru:6450;<br>ричины, воспользуйтесь<br>а для корректной работь                         | а Заданий с ошибкания<br>Z                                              | 1<br>1<br>1          |
| Обнови<br>Всего<br>С<br>В<br>Воани<br>Реше<br>* Про<br>* Про<br>* Про<br>* Про<br>* Про<br>* Пор<br>* Пор | ить индикаторы<br>агентов<br>577 Плановых задания<br>1<br>3нимание!<br>икли проблемы с агентами на<br>ния проблемы:<br>верьет связь с сервером аге<br>ключитесь к серверу и пров-<br>нт мог "зависнуть" и его служ<br>ерейти к списку агентов<br>3нимание!<br>совезадания завершены с<br>ерейти к списку заданий<br>3нимание!<br>ружены агенты, по которым н<br>ерейти к чек-листу<br>завистрый доступ<br>овое задание для выло                                                                                | <ul> <li>Вадания выла 1</li> <li>Задания выла 1</li> <li>а серверах. Агенть на козможно прерьте связь до серкота до серкота до серкота до серкота до серите связь до серите связь</li></ul> | олиниются Сая<br>и перестали вых<br>ичина в отсутств<br>овера: ahk.paru<br>ерезапустить.<br>асследования пр<br>данных в центре | 335 с агентами потерян<br>3<br>кодить на связь.<br>аии Интернета;<br>Iss.ru:6450;<br>ричины, воспользуйтесь                                                   | а Заданий с ошибкания<br>Z                                              | 1<br>1<br>1          |
| ○ 6 нови         Bcero         •         •         •         •         •         •         •         •         •         •         •         •         •         •         •         •         •         •         •         •         •         •         •         •         •         •         •         •         •         •         •         •         •         •         •         •         •         •         •         •         •         •         •         •         •         •         •         •         •         •         •         •         •         • <t< td=""><td>ить индикаторы<br/>агентов<br/>577 Плановых задания<br/>1<br/>знимание!<br/>икли проблемы с агентами на<br/>ния проблемы:<br/>верьте связь с сервером аге<br/>ключитесь к серверу и пров<br/>кт мог "зависнуть" и его служ<br/>ерейти к списку агентов<br/>виммание!<br/>порые задания завершены с<br/>ерейти к списку заданий<br/>знимание!<br/>ружены агенты, по которым н<br/>ерейти к чек-листу<br/>сыстрый доступ<br/>овое задание<br/>вить новое задание для выпос<br/>недрить агента<br/>мировать пакет для разверты</td><td><ul> <li>Вадания выли 1</li> <li>Задания выли 1</li> <li>а серверах. Агенть ерьте связь до сер кбу необходимо по ошибками. Для ра ошибками. Для ра осе се се се се се се се се се се се се с</li></ul></td><td>олиняются Сая<br/>и перестали вых<br/>ичина в отсутств<br/>овера: ahk.paru<br/>ерезапустить.<br/>асследования пр<br/>данных в центре</td><td>35. с агентами потерня<br/>3<br/>кодить на связь.<br/>аии Интернета;<br/>is-s.ru:6450;<br/>ричины, воспользуйтеся</td><td>а Заданий с ошибкания<br/><u>7</u></td><td>1<br/>1<br/>1.</td></t<>                                                                                                    | ить индикаторы<br>агентов<br>577 Плановых задания<br>1<br>знимание!<br>икли проблемы с агентами на<br>ния проблемы:<br>верьте связь с сервером аге<br>ключитесь к серверу и пров<br>кт мог "зависнуть" и его служ<br>ерейти к списку агентов<br>виммание!<br>порые задания завершены с<br>ерейти к списку заданий<br>знимание!<br>ружены агенты, по которым н<br>ерейти к чек-листу<br>сыстрый доступ<br>овое задание<br>вить новое задание для выпос<br>недрить агента<br>мировать пакет для разверты         | <ul> <li>Вадания выли 1</li> <li>Задания выли 1</li> <li>а серверах. Агенть ерьте связь до сер кбу необходимо по ошибками. Для ра ошибками. Для ра осе се се се се се се се се се се се се с</li></ul>                                                                                                    | олиняются Сая<br>и перестали вых<br>ичина в отсутств<br>овера: ahk.paru<br>ерезапустить.<br>асследования пр<br>данных в центре | 35. с агентами потерня<br>3<br>кодить на связь.<br>аии Интернета;<br>is-s.ru:6450;<br>ричины, воспользуйтеся                                                  | а Заданий с ошибкания<br><u>7</u>                                       | 1<br>1<br>1.         |
| Собнови<br>Всего<br>5<br>6<br>8<br>8<br>8<br>9<br>8<br>9<br>8<br>9<br>9<br>10<br>7<br>10<br>7<br>10<br>7<br>10<br>7<br>10<br>7<br>10<br>7<br>10<br>7                                                                                                    | нть индикаторы<br>агентое<br>577 Плановых задания<br>Внимание!<br>икли проблемы с агентами на<br>иния проблемы с агентами на<br>иния проблемы:<br>верьет связь с сервером агее<br>ключитесь к ссервером агее<br>иния проблемы:<br>с сервером агее<br>то связа с сервером агее<br>инимание!<br>верьети к списку агентов<br>внимание!<br>ружены агенты, по которым не<br>срейти к чек-листу<br>вить новое задание<br>вить новое задание для выпос<br>недрить агента<br>мировать пакет для разверты<br>би задания | а серверах. Агенть<br>на серверах. Агенть<br>ерьте связь до сер<br>кбу необходимо по<br>ошибками. Для ра<br>нет необходимых /                                                                                                    | алиннотся Сая<br>и перестали вых<br>ичина в отсутств<br>реера: аћк.рати<br>ерезапустить.<br>исследования пр<br>данных в центре | <u>За с агентами потерин</u><br><u>3</u><br>кодить на связь.<br>зии Интернета;<br>вы <b>-s.ru:6450</b> ;<br>ричины, воспользуйтеся<br>е для корректной работа | а Заданий с ошибкания<br>Z                                              | 1<br>1<br>1          |

5. В мастере выбираем сценарий «Обновить регламентированную отчетность», задаем дату и время начала задания. В табличной части подбираем контрагента. В поле «Пакет регламентированной отчетности» выбираем элемент справочника «Файлы на ФТП» с пакетом. В поле «Информационная база» указываем базу, в которой обязательно заполнены поля «Логин» и «Пароль». И нажимаем кнопку «Создать».

| 🗲 🔿 🏠 Мастер заданий администрирования                                                                                  |                                                                                                    |                       |                                     |                     |       |  |  |
|----------------------------------------------------------------------------------------------------|----------------------------------------------------------------------------------------------------|-----------------------|-------------------------------------|---------------------|-------|--|--|
| 🔓 Создать                                                                                                    |                                                                                                    |                       |                                     |                     | Еще 🗸 |  |  |
| Сценарий: Обновить регламентирован                                                                                      | ную отчетность                                                                                     | 🗗 Задания будут запуш | цены с: 28.06.2019 10:00:00 🗎       |                     |       |  |  |
| Требуется версия агента не ниже: 0                                                                                      | ребуется версия агента не ниже: 0.0.0.89 🗹 Доступен для Windows агента 🗌 Доступен для Linux агента |                       |                                     |                     |       |  |  |
| Расписание выполнения задания Расписание:                                                                               | •                                                                                                  | × C                   |                                     |                     |       |  |  |
| сли не указывать расписание, то задание будет выполнено однократно и сразу<br>ри регистрации задания на стороне агента. |                                                                                                    |                       |                                     |                     |       |  |  |
| Настройки на случай аварийного вы                                                                                       | полнения задания                                                                                   |                       |                                     |                     |       |  |  |
| Количество повторений, при возникновении ошибки: 3                                                                      |                                                                                                    |                       |                                     |                     |       |  |  |
| Подобрать по базам 1С                                                                                                   | Подобрать по агентам Добавить                                                                      | 👔 Заполнить объекты и | параметры                           |                     |       |  |  |
| Локально                                                                                                    |                                                                                                    |                       |                                     |                     |       |  |  |
| Контрагент                                                                                                    | Агент                                                                                              | Время на сервере      | Пакет регламентированной отчетности | Информационная база |       |  |  |
| МЫ                                                                                                    | Mbl [SERVER1C][172.16.100.254]                                                                     | 27.06.2019 12:37:57   | statrep33B                          | bgu_sgdb_ivanova    |       |  |  |
|                                                                                                    |                                                                                                    |                       |                                     |                     |       |  |  |

## Список изменений в релизах:

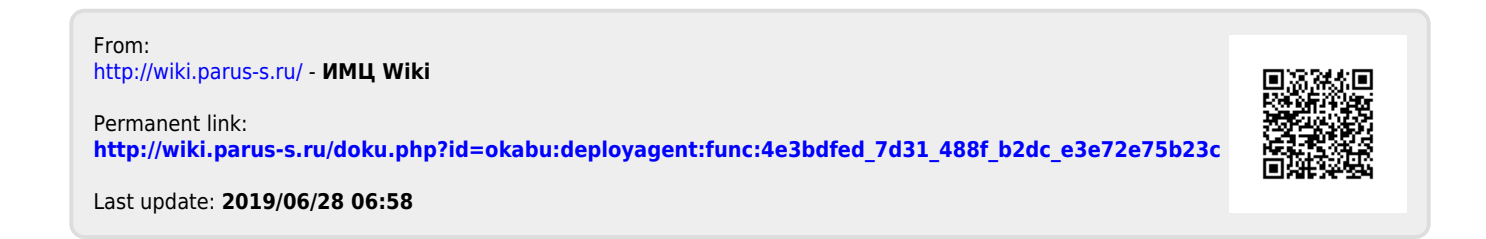